# Exemplo de postura de VPN na ASA versão 9.2.1 com configuração do ISE

## Contents

Introduction **Prerequisites** Requirements Componentes Utilizados Informações de Apoio Configurar Diagrama de rede e fluxo de tráfego Configurações ASA ISE Reavaliação periódica Verificar Troubleshoot Depurações no ISE Depurações no ASA Depurações para o agente Falha de postura do agente NAC Informações Relacionadas

## Introduction

Este documento descreve como configurar o Cisco Adaptive Security Appliance (ASA) Versão 9.2.1 para posicionar os usuários de VPN contra o Cisco Identity Services Engine (ISE) sem a necessidade de um Inline Posture Node (IPN).

## Prerequisites

### Requirements

A Cisco recomenda que você tenha conhecimento destes tópicos:

- Conhecimento básico da configuração CLI do ASA e da configuração VPN SSL
- Conhecimento básico da configuração da VPN de acesso remoto no ASA
- Conhecimento básico de ISE e serviços de postura

### **Componentes Utilizados**

As informações neste documento são baseadas nestas versões de software:

- Software Cisco ASA versões 9.2.1 e posteriores
- Microsoft Windows versão 7 com Cisco AnyConnect Secure Mobility Client versão 3.1
- Cisco ISE versão 1.2 com Patch 5 ou posterior

## Informações de Apoio

O Cisco ASA versão 9.2.1 suporta RADIUS Change of Authorization (CoA) (RFC 5176). Isso permite a postura dos usuários de VPN em relação ao Cisco ISE sem a necessidade de um IPN. Depois que um usuário da VPN faz login, o ASA redireciona o tráfego da Web para o ISE, onde o usuário é provisionado com um Agente de Controle de Admissão na Rede (NAC - Network Admission Control) ou Agente da Web. O agente executa verificações específicas no computador do usuário para determinar sua conformidade com um conjunto configurado de regras de postura, como sistema operacional (SO), patches, antivírus, serviço, aplicativo ou regras de registro.

Os resultados da validação da postura são enviados ao ISE. Se a máquina for considerada reclamada, o ISE poderá enviar um RADIUS CoA para o ASA com o novo conjunto de políticas de autorização. Após a validação bem-sucedida da postura e do CoA, o usuário tem permissão para acessar os recursos internos.

## Configurar

Diagrama de rede e fluxo de tráfego

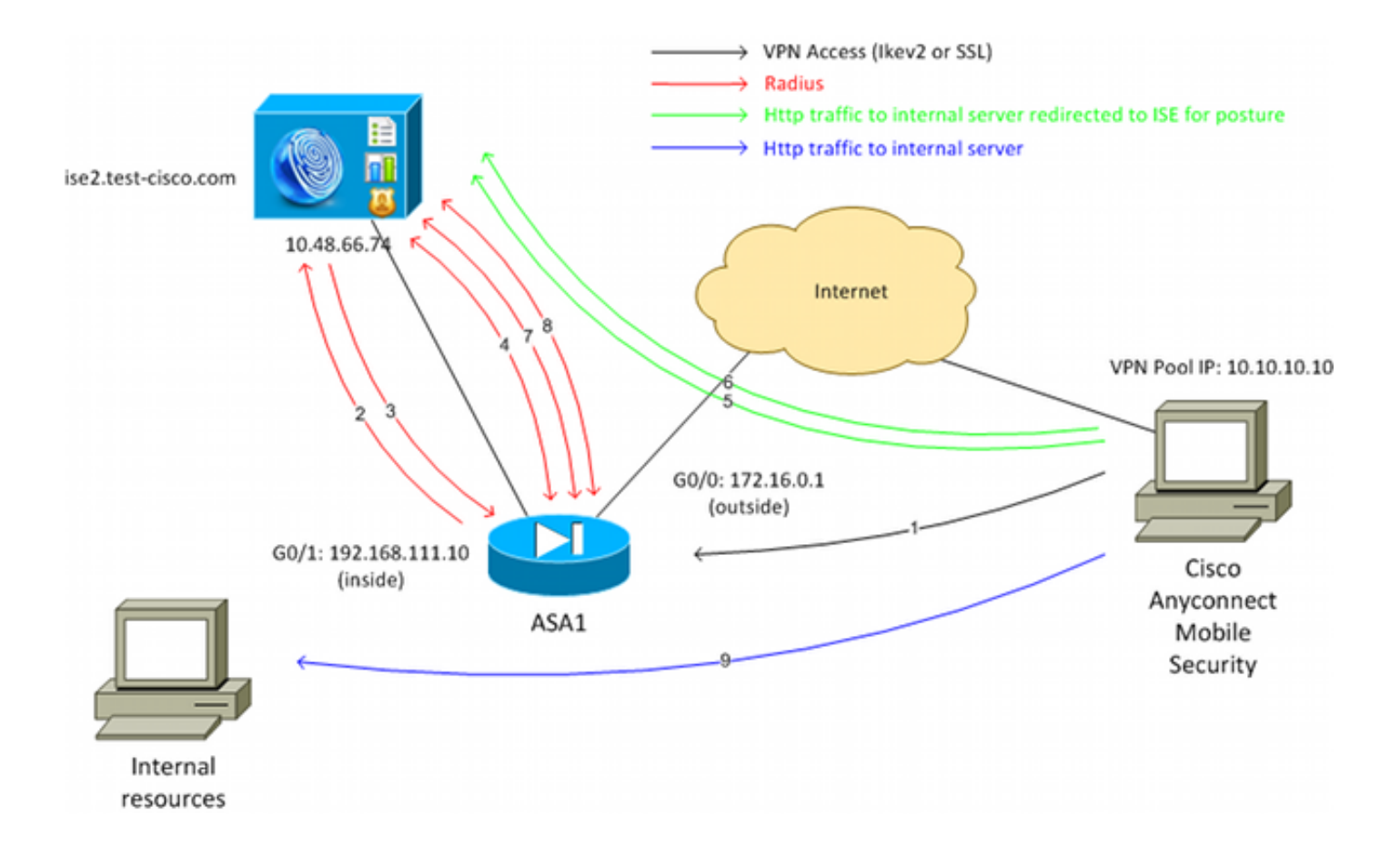

Aqui está o fluxo de tráfego, como ilustrado no diagrama de rede:

- 1. O usuário remoto usa o Cisco Anyconnect para acesso VPN ao ASA.
- 2. O ASA envia uma solicitação de acesso RADIUS para esse usuário ao ISE.
- 3. Essa solicitação atinge a política chamada **postura do ASA92** no ISE. Como resultado, o perfil de autorização de postura do **ASA92** é retornado. O ISE envia um Access-Accept RADIUS com dois pares de Atributo-Valor da Cisco:

**url-redirect-acl=redirect** - esse é o nome da Lista de Controle de Acesso (ACL) definida localmente no ASA, que decide o tráfego que deve ser redirecionado.

url-redirect=https://ise2.test-cisco.com:8443/guestportal/gateway?sessionId=xx&action=cpp - esta é a URL para a qual o usuário remoto deve ser redirecionado.Dica: os servidores DNS (Domain Name System) atribuídos aos clientes VPN devem ser capazes de resolver o FQDN (Fully Qualified Domain Name) retornado na URL de redirecionamento. Se os filtros VPN forem configurados para restringir o acesso no nível do grupo de túneis, certifique-se de que o pool de clientes seja capaz de acessar o servidor ISE na porta configurada (TCP 8443 neste exemplo).

4. O ASA envia um pacote de início de solicitação de contabilização RADIUS e recebe uma resposta. Isso é necessário para enviar todos os detalhes referentes à sessão para o ISE. Esses detalhes incluem o session\_id, o endereço IP externo do cliente VPN e o endereço IP do ASA. O ISE usa o session\_id para identificar essa sessão. O ASA também envia informações periódicas sobre contas provisórias, onde o atributo mais importante é o Framed-IP-Address com o IP atribuído ao cliente pelo ASA (10.10.10.10 neste exemplo).

- Quando o tráfego do usuário da VPN corresponde à ACL definida localmente (redirecionamento), ele é redirecionado para https://ise2.test-cisco.com:8443. Dependendo da configuração, o ISE provisiona o NAC Agent ou o Web Agent.
- 6. Depois que o agente é instalado na máquina cliente, ele executa automaticamente verificações específicas. Neste exemplo, ele procura o arquivo c:\test.txt. Ele também envia um relatório de postura ao ISE, que pode incluir várias trocas com o uso do protocolo SWISS e portas TCP/UDP 8905 para acessar o ISE.
- Quando o ISE recebe o relatório de postura do agente, ele processa as regras de autorização novamente. Desta vez, o resultado da postura é conhecido e outra regra é atingida. Ele envia um pacote RADIUS CoA:

Se o usuário for compatível, um nome de ACL para download (DACL) que permita acesso total será enviado (compatível com a regra AuthZ ASA92).

Se o usuário não for compatível, um nome de DACL que permita acesso limitado será enviado (regra de AuthZ ASA92 não compatível). **Observação**: o RADIUS CoA é sempre confirmado; isto é, o ASA envia uma resposta ao ISE para confirmar.

- 8. O ASA remove o redirecionamento. Se não tiver as DACLs em cache, ele deverá enviar uma solicitação de acesso para baixá-las do ISE. O DACL específico é anexado à sessão VPN.
- 9. Na próxima vez que o usuário VPN tentar acessar a página da Web, ele poderá acessar todos os recursos permitidos pelo DACL que está instalado no ASA. Se o usuário não estiver em conformidade, somente o acesso limitado será concedido. **Observação**: este modelo de fluxo difere da maioria dos cenários que usam RADIUS CoA. Para autenticações 802.1x com/sem fio, RADIUS CoA não inclui nenhum atributo. Ele aciona apenas a segunda autenticação, na qual todos os atributos, como DACL, são anexados. Para a postura da VPN do ASA, não há uma segunda autenticação. Todos os atributos são retornados no RADIUS CoA. A sessão VPN está ativa e não é possível alterar a maioria das configurações de usuário da VPN.

### Configurações

Use esta seção para configurar o ASA e o ISE.

#### ASA

Esta é a configuração básica do ASA para acesso ao Cisco AnyConnect:

ip local pool **POOL 10.10.10.10.10.10.100** mask 255.255.255.0

interface GigabitEthernet0/0
nameif outside
security-level 0
ip address xxxx 255.255.0
!

```
interface GigabitEthernet0/1
nameif inside
security-level 100
ip address 192.168.111.10 255.255.255.0
aaa-server ISE protocol radius
aaa-server ISE (inside) host 10.48.66.74
key cisco
webvpn
enable outside
anyconnect-essentials
anyconnect image disk0:/anyconnect-win-3.1.02040-k9.pkg 1
anyconnect enable
tunnel-group-list enable
group-policy GP-SSL internal
group-policy GP-SSL attributes
vpn-tunnel-protocol ikev1 ikev2 ssl-client ssl-clientless
tunnel-group RA type remote-access
tunnel-group RA general-attributes
address-pool POOL
authentication-server-group ISE
default-group-policy GP-SSL
tunnel-group RA webvpn-attributes
group-alias RA enable
```

Para integração do ASA com a postura do ISE, certifique-se de que você:

- Configure o servidor de Autenticação, Autorização e Tarifação (AAA) para autorização dinâmica para aceitar CoA.
- Configure a contabilidade como um grupo de túneis para enviar os detalhes da sessão VPN para o ISE.
- Configurar a contabilidade provisória que enviará o endereço IP atribuído ao usuário e atualizar periodicamente o status da sessão no ISE
- Configure a ACL de redirecionamento, que decide se o tráfego DNS e ISE são permitidos.
   Todo o tráfego HTTP restante é redirecionado ao ISE para postura.

Aqui está o exemplo de configuração:

```
access-list redirect extended deny udp any any eq domain
access-list redirect extended deny ip any host 10.48.66.74
access-list redirect extended deny icmp any any
access-list redirect extended permit tcp any any eq www
aaa-server ISE protocol radius
authorize-only
interim-accounting-update periodic 1
dynamic-authorization
aaa-server ISE (inside) host 10.48.66.74
key cisco
tunnel-group RA general-attributes
address-pool POOL
authentication-server-group ISE
accounting-server-group ISE
```

#### ISE

Conclua estas etapas para configurar o ISE:

1. Navegue para Administração > Recursos de rede > Dispositivos de rede e adicione o ASA como um dispositivo de rede:

| cisco Identity Services Engine            | A Name Operations I - Policy I - Administration I -                       |
|-------------------------------------------|---------------------------------------------------------------------------|
| - Sustam 62 Identity Management int i     | Administration                                                            |
| System Menuty management                  | verwork Resources 🤮 web Fortai management                                 |
| Network Devices Network Device Groups Ext | ernal RADIUS Servers RADIUS Server Sequences SGA AAA Servers NAC Managers |
| Network Devices                           | Network Devices List > New Network Device                                 |
| Technola Derices                          | Network Devices                                                           |
| م •                                       | * Name ASA                                                                |
|                                           | Description                                                               |
| Network Devices                           |                                                                           |
| Default Device                            | * IP Address: 192.168.111.10 / 32                                         |
|                                           | Model Name v<br>Software Version v<br>* Network Device Group              |
|                                           | Location All Locations 📀 Set To Default                                   |
|                                           | Device Type All Device Types 📀 Set To Default                             |
|                                           | ✓ Authentication Settings                                                 |
|                                           | Enable Authentication Settings                                            |
|                                           | Protocol RADIUS                                                           |
|                                           | * Shared Secret Show                                                      |

 Navegue até Policy > Results > Authorization > Downloadable ACL e configure a DACL de modo que permita acesso total. A configuração ACL padrão permite todo o tráfego IP no ISE:

| ng 💽 Post             | ture 😡 Client                                                                                                    | Provisioning                                                                                                    | 🚊 Security Group Access                                                                                                    |
|-----------------------|----------------------------------------------------------------------------------------------------|----------------------------------------------------------------------------------------------------|----------------------------------------------------------------------------------------------------|
| wnloadable ACL L      |                                                                                                    |                                                                                                    |                                                                                                    |
| ownloadable<br>* Name | List> PERMIT_ALL<br>PERMIT_ALL_TRAF<br>Allow all Traffic<br>1 permit i<br>2<br>3<br>4<br>5<br>6<br>7<br>8<br>9<br>10 | FIC<br>p any any                                                                                                    | ]                                                                                                    |
| ,                     | ownloadabl<br>* Name<br>Description                                                                                  | ownloadable ACL<br>* Name PERMIT_ALL_TRAF<br>Description Allow all Traffic<br>DACL Content 1 permit 1<br>3<br>4<br>5<br>6<br>7<br>8<br>9<br>10<br>• Check DACL Synt | ownloadable ACL<br>* Name PERMIT_ALL_TRAFFIC<br>Description Allow all Traffic<br>OACL Content 1 permit ip any any<br>2<br>3<br>4<br>5<br>6<br>7<br>8<br>9<br>10<br>• Check DACL Syntax |

- 3. Configure uma ACL semelhante que forneça acesso limitado (para usuários não compatíveis).
- 4. Navegue para Policy > Results > Authorization > Authorization Profiles e configure o perfil de autorização chamado ASA92-posture, que redireciona os usuários para postura. Marque a caixa de seleção Web Redirection, selecione Client Provisioning na lista suspensa e verifique se redirect aparece no campo ACL (se a ACL está definida localmente no ASA):

| cisco Identity Services Engine | Administration                                                                                                    |
|--------------------------------|----------------------------------------------------------------------------------------------------|
| CISCO Identity Services Engine | Nome Operations       Profiling Posture     Client Provisioning Security Group Access     Authorization Profiles > ASA92-posture     Authorization Profile     * Name     ASA92-posture     Description     * Access Type     ACCESS_ACCEPT     * Common Tasks     • Voice Domain Permission     Web Redirection (CWA, DRW, MDM, NSP, CPP) |
|                                | Client Provisioning (Posture)  ACL redirect Static IP/Host name                                                                                                    |

5. Configure o perfil de autorização denominado **compatível com ASA92**, que deve retornar apenas o DACL denominado **PERMIT\_ALL\_TRAFFIC** que fornece acesso total para os usuários compatíveis:

| cisco Identity Services Engine  |                                                                                                    |
|---------------------------------|----------------------------------------------------------------------------------------------------|
| Authentication O Authorization  | Profiling 💽 Posture 😡 Client Provisioning 📄 Security Group Access                                                                                             |
| Results                         | Authorization Profiles > ASA92-compliant<br>Authorization Profile<br>* Name ASA92-compliant<br>Description<br>* Access Type ACCESS_ACCEPT<br>Service Template |
| Posture     Client Provisioning | ▼ Common Tasks                                                                                                    |
| Security Group Access           | DACL Name PERMIT_ALL_TRAFFIC V                                                                                                    |

- 6. Configure um perfil de autorização semelhante chamado **não compatível com ASA92**, que deve retornar o DACL com acesso limitado (para usuários não compatíveis).
- 7. Navegue para **Política > Autorização** e configure as Regras de Autorização:

Crie uma regra que permita acesso total se os resultados da postura forem compatíveis. O resultado é a política de autorização **compatível com ASA92**.

Crie uma regra que permita acesso limitado se os resultados da postura não forem compatíveis. O resultado é a política de autorização **não compatível com ASA92**.

Certifique-se de que se nenhuma das duas regras anteriores for atingida, a regra padrão retorna a **postura ASA92**, que força um redirecionamento no ASA.

| 1 |          | ASA92 complaint     | if | Session:PostureStatus EQUALS Compliant      | then | ASA92-compliant    |
|---|----------|---------------------|----|---------------------------------------------|------|--------------------|
| I | 2        | ASA92 non complaint | if | Session:PostureStatus EQUALS NonCompliant   | then | ASA92-noncompliant |
| 1 | <u>~</u> | ASA92 redirect      | if | Radius:NAS-IP-Address EQUALS 192.168.111.10 | then | ASA92-posture      |

 As regras de autenticação padrão verificam o nome de usuário no armazenamento de identidade interno. Se for necessário alterá-lo (marcado no Ative Diretory (AD), por exemplo), navegue para Política > Autenticação e faça a alteração:

| cisco                    | Identity Services Engine                       |                              | 🏠 Ho                                  | ome Op    | oerations   🔻 | Policy   🔻     | Administration   🔻      |                           |    |
|--------------------------|------------------------------------------------|------------------------------|---------------------------------------|-----------|---------------|----------------|-------------------------|---------------------------|----|
| 🔔 Au                     | thentication 🧔 Authorizati                     | on 🔀 P                       | rofiling 💽                            | Posture   | 👼 Clien       | t Provisioning | 📑 Security Gro          | up Access 🛛 🐥 P           | ol |
| Authen                   | tication Policy                                |                              |                                       |           |               |                |                         |                           |    |
| Define the<br>Policy Typ | Authentication Policy by selecti<br>e O Simple | ng the protoco<br>ed         | ls that ISE shou                      | Id use to | communicate   | with the netwo | ork devices, and the id | lentity sources that it s | sh |
|                          | MAB                                            | : If Wired<br>Wirele<br>:use | _MAB OR<br>ss_MAB<br>Internal Endpoir | nts       |               |                | Allow Protocols : D     | efault Network Access     |    |
|                          | Dot1X                                          | : If Wired<br>Wirele         | _802.1× <b>OR</b><br>ss_802.1×        |           |               |                | Allow Protocols : D     | efault Network Access     |    |
|                          | 🗹 Default                                      | use                          | Internal Users                        |           |               |                |                         |                           |    |
|                          | Default Rule (If no match)                     | : Allow Prote                | ocols : Default l                     | Network A | ccess         | a              | nd use : Internal Use   | rs                        |    |
|                          |                                                |                              |                                       |           |               |                |                         |                           |    |

9. Navegue até Policy > Client Provisioning e configure as regras de provisionamento. Essas são as regras que decidem o tipo de Agente que deve ser provisionado. Neste exemplo, existe apenas uma regra simples e o ISE seleciona o NAC Agent para todos os sistemas Microsoft Windows:

| cisco Identity S                                                                                        | ervices Engine                                                                                | 🟠 Home                                                                                              | Operations    Policy    A                                                                                | dministration   🕶       |                          |
|----------------------------------------------------------------------------------------------------|-----------------------------------------------------------------------------------------------|----------------------------------------------------------------------------------------------------|----------------------------------------------------------------------------------------------------|-------------------------|--------------------------|
| 🛓 Authentication                                                                                        | <ul> <li>Authorization</li> </ul>                                                             | 🔀 Profiling 🛛 😨 Postur                                                                              | re 🔣 Client Provisioning                                                                                 | 🚞 Security Group Access | 🐥 Policy Elements        |
| Client Provisionin<br>Define the Client Provisi<br>For Agent Configuration:<br>For Native Supplicant Co | ng Policy<br>oning Policy to determin<br>version of agent, agent<br>nfiguration: wizard profi | ne what users will receive upon<br>profile, agent compliance moo<br>ile and/or wizard. Drag and dro | login and user session initiation:<br>Jule, and/or agent customization p<br>p rules to change the order. | ackage.                 |                          |
| Rule N                                                                                                  | lame                                                                                          | Identity Groups                                                                                     | Operating Systems                                                                                        | Other Conditions        | Results                  |
| ASA92-p                                                                                                 | osture                                                                                        | If Any and                                                                                          | Windows All and                                                                                          | Condition(s)            | then NACAgent 4.9.0.1013 |

Quando os Agentes não estão no ISE, é possível baixá-los:

| ACAgent 4.9 🗢 🔤                                                             |                                                    | Done                                                                                                    |
|-----------------------------------------------------------------------------|----------------------------------------------------|----------------------------------------------------------------------------------------------------|
| Agent Configuration                                                         |                                                    |                                                                                                    |
| Agent:                                                                      | NACAgent 4.9.0.1013                                | 📀 🗹 Is Upgrade Mandatory                                                                                                    |
| Profile:                                                                    | Choose a Profile                                   | Agents                                                                                                    |
| Compliance Module:                                                          | Choose a Compliance Module                         |                                                                                                    |
| Agent Customization<br>Package:                                             | Choose a Customization Package                     | ( <b>⇒</b> • <b>≡</b> • §                                                                                                    |
| Native Supplicant Co<br>Config Wizard: Choose a<br>Wizard Profile: Choose a | nfiguration<br>Config Wizard O<br>Wizard Profile O | <ul> <li>Clei Download Resource</li> <li>NACAgent 4.9.0.52</li> <li>NACAgent 4.9.0.1009</li> <li>NACAgent 4.9.0.1013</li> <li>WebAgent 4.9.0.24</li> <li>WebAgent 4.9.0.31</li> <li>WebAgent 4.9.0.1005</li> <li>WebAgent 4.9.0.1007</li> </ul> |

- 10. Se necessário, você pode navegar para Administração > Sistema > Configurações > Proxy e configurar o proxy para o ISE (para acessar a Internet).
- 11. Configure as regras de postura, que verificam a configuração do cliente. Você pode configurar regras que verificam:

arquivos - existência, versão, data

registro - chave, valor, existência

aplicativo - nome do processo, em execução, não em execução

service - nome do serviço, running, not running

**antivírus** - mais de 100 fornecedores suportados, versão, quando as definições são atualizadas

**antispyware** - mais de 100 fornecedores suportados, versão, quando as definições são atualizadas

estado composto - mistura de todos

condições do dicionário personalizado - uso da maioria dos dicionários do ISE

12. Neste exemplo, somente uma verificação simples de existência de arquivo é executada. Se o arquivo c:\test.txt estiver presente na máquina cliente, ele é compatível e tem acesso total permitido. Navegue para Política > Condições > Condições do arquivo e configure a

#### condição do arquivo:

| cisco Identity Services Engine       | Administration   ▼                                                                                                    |
|--------------------------------------|----------------------------------------------------------------------------------------------------|
| 🛓 Authentication 🛛 👩 Authorization 🔀 | Profiling 👩 Posture 👩 Client Provisioning 📑 Security Group Access 📑 🦺 Policy Elements                                                                                                    |
| Dictionaries Conditions Results      |                                                                                                    |
| Posture                              | File Conditions List > file_condition<br>* Name file_condition<br>Description<br>* File Path ABSOLUTE_PATH * [::\test.txt *<br>* File Type FileExistence *<br>* File Operator Exists *<br>* Operating System Windows All \$<br>Save Reset |

13. Navegue para Política > Resultados > Postura > Requisitos e crie um requisito. Este requisito deve ser cumprido quando a condição anterior for satisfeita. Se não for, a ação corretiva será executada. Pode haver muitos tipos de ações de remediação disponíveis, mas neste exemplo, o mais simples é usado: uma mensagem específica é exibida.

| cisco Identity Services Engine                                           |                                               | Administration   •         |                        |                                                        |
|--------------------------------------------------------------------------|-----------------------------------------------|----------------------------|------------------------|--------------------------------------------------------|
| 🛃 Authentication 👩 Authorization 🔀 Pr<br>Dictionaries Conditions Results | rofiling 🔀 Posture 👦 Client Provisionin       | ng 📃 Security Group Access | Policy Elements        |                                                        |
| Results ــــــــــــــــــــــــــــــــــــ                             | Requirements<br>Name                          | Operating Systems          | Conditions             | Remediation Actions                                    |
|                                                                          | file_requirement                              | for Windows All m          | et if file_condition   | else Message Text Only                                 |
| Profiling     Destare     Encodeniation Actions                          | Any_Av_Installation_Win                       | for Windows All m          | et if ANY_av_win_def   | else AnyWDefRemediationWI                              |
| Requirements     Glent Provisioning     Security Group Access            | Any_AS_Installation_Win Any_AS_Definition_Win | for Windows All minimum    | etif ANY_as_win_inst   | else Message Text Only<br>else AnyASDefRemediation/Ali |
|                                                                          | Any_AV_Installation_Mac                       | for Mac OSX m              | et if .ANY_av_mac_inst | n<br>else Message Text Only                            |
|                                                                          | Any_AV_Definition_Mac                         | for Mac OSX m              | etif ANY_av_mac_def    | else Message Text Only                                 |
|                                                                          | Any_AS_Definition_Mac                         | for Mac OSX m              | et if ANY_as_mac_def   | else Message Text Only                                 |

**Observação**: em um cenário normal, a ação de correção de arquivo pode ser usada (o ISE fornece o arquivo para download).

14. Navegue para Política > Postura e use o requisito que você criou na etapa anterior (chamado file\_requirement) nas regras de postura. A única regra de postura requer que todos os sistemas Microsoft Windows atendam ao file\_requirement. Se esse requisito for atendido, a estação está em conformidade; se não for atendida, a estação não está em conformidade.

| cisco Identity Services Engine                                      | A Home Operation                       | ns 🔻 Policy 👻 Administr | ation   🔻                         |                     |     |
|---------------------------------------------------------------------|----------------------------------------|-------------------------|-----------------------------------|---------------------|-----|
| 🛃 Authentication 👩 Authorization                                    | 🛃 Profiling 🛛 🖉 Posture 🕞              | Client Provisioning 📃 🚊 | ecurity Group Access 💦 🦺 Policy E | lements             |     |
| Posture Policy<br>Define the Posture Policy by configuring rules ba | sed on operating system and/or other c | onditions.              |                                   |                     |     |
| Status Rule Name                                                    | Identity Groups                        | Operating Systems       | Other Conditions                  | Requirement         | ts  |
| posture                                                             | If Any                                 | and Windows All         |                                   | then file_requireme | ent |
|                                                                     |                                        |                         |                                   |                     |     |

#### Reavaliação periódica

Por padrão, a postura é um evento único. No entanto, às vezes é necessário verificar periodicamente a conformidade do usuário e ajustar o acesso aos recursos com base nos resultados. Essas informações são enviadas por meio do protocolo SWISS (NAC Agent) ou codificadas no aplicativo (Web Agent).

Conclua estas etapas para verificar a conformidade do usuário:

1. Navegue para Administração > Configurações > Postura > Reavaliações e habilite a reavaliação globalmente (por configuração de grupo de identidade):

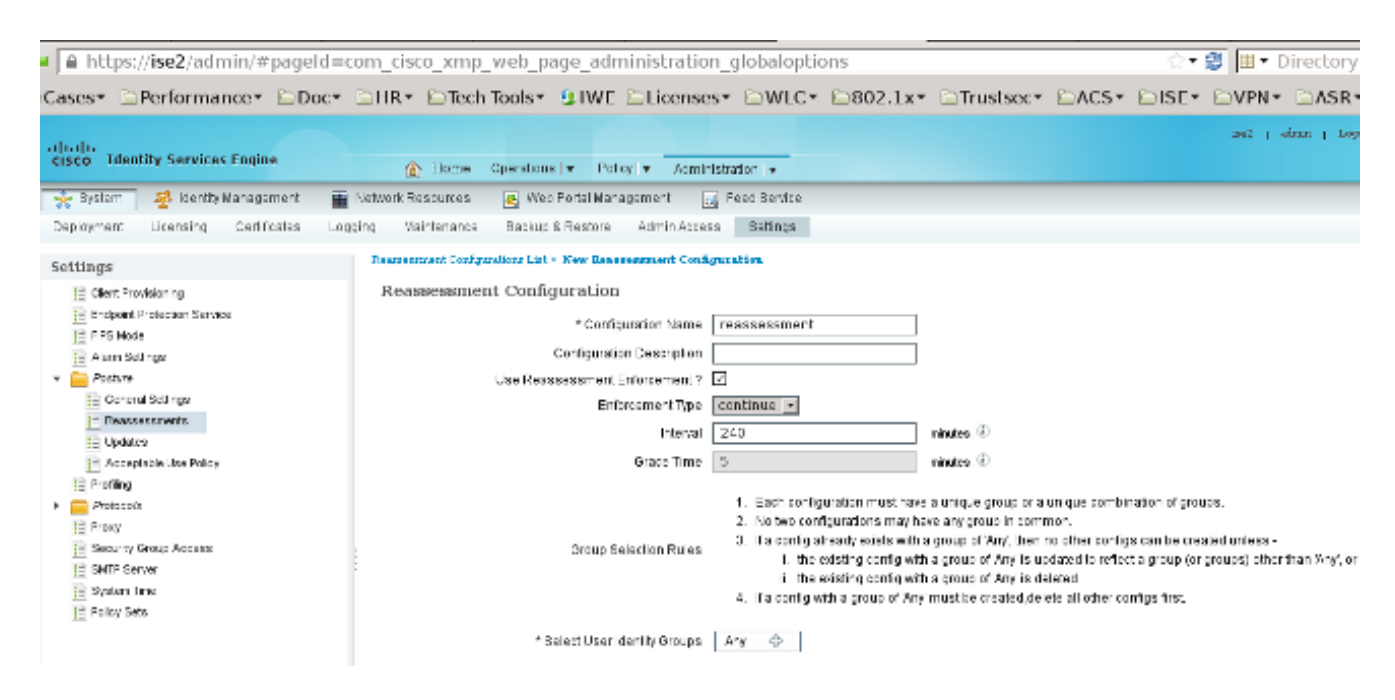

2. Crie uma condição de postura que corresponda a todas as reavaliações:

| cisco Identity Services Engine   |                                                                                                    |
|----------------------------------|----------------------------------------------------------------------------------------------------|
| 🛓 Authentication 🧔 Authorization | 🔀 Profiling 👩 Posture 📓 Client Provisioning 📄 Security Group Access 🔒 Policy Elements                            |
| Dictionaries Conditions Results  |                                                                                                    |
| Posture                          | Dictionary Conditions List > New Dictionary Condition Dictionary Simple Condition * Name reassesment Description |
| Registry Condition               | * Attribute * Operator * Value                                                                                   |
| Service Condition                | Session:Agent-Request-Type 📀 🛛 Equals 🔹 Veriodic Reassessment                                                    |
| E Compound Condition             | Submit Cancel                                                                                                    |
| E AV Compound Condition          |                                                                                                    |
| E AS Compound Condition          |                                                                                                    |
| 📔 Dictionary Simple Condition    |                                                                                                    |
| E Dictionary Compound Condition  |                                                                                                    |

3. Crie uma condição semelhante que corresponda somente às avaliações iniciais:

| cisco Identity Services Engine       | Home Operations      Policy      Administration                                                  |
|--------------------------------------|--------------------------------------------------------------------------------------------------|
| 🛓 Authentication 🛛 👩 Authorization 🖉 | Profiling 🔗 Posture 🕞 Client Provisioning 📄 Security Group Access 🚜 Policy Elements              |
| Dictionaries Conditions Results      |                                                                                                  |
| Posture                              | Dictionary Conditions List > New Dictionary Condition Dictionary Simple Condition *Name [initia] |
| ↓                                    | Description                                                                                      |
| E File Condition                     |                                                                                                  |
| Registry Condition                   |                                                                                                  |
| Application Condition                | * Attribute * Operator * Value                                                                   |
| Service Condition                    | Session:Agent-Request-Type 🙄 🛛 Equals 🔹 👻 Initial 🔹                                              |
| E Compound Condition                 | Submit Cancel                                                                                    |
| AV Compound Condition                |                                                                                                  |
| AS Compound Condition                |                                                                                                  |
| E Dictionary Simple Condition        |                                                                                                  |
| E Dictionary Compound Condition      |                                                                                                  |

Ambas as condições podem ser usadas nas regras de postura. A primeira regra corresponde apenas às avaliações iniciais e a segunda corresponde a todas as avaliações subsequentes:

| cisco Identity Services Engine                                      | A Home Operation                       | s v Policy v Administratio   | on   🕶                              |                       |
|---------------------------------------------------------------------|----------------------------------------|------------------------------|-------------------------------------|-----------------------|
| 🛓 Authentication 🛛 🧕 Authorization                                  | Refiling Posture                       | Client Provisioning 🛛 🧝 Secu | urity Group Access 🛛 🐴 Policy Eleme | nts                   |
| Posture Policy<br>Define the Posture Policy by configuring rules ba | sed on operating system and/or other c | onditions.                   |                                     |                       |
| Status Rule Name                                                    | Identity Group's                       | Operating Systems            | Other Conditions                    | Requirements          |
| posture_initial                                                     | If Any                                 | and Windows All              | initial                             | then file_requirement |
| posture_reassessment                                                | If Any                                 | and Windows All              | reassessment                        | then file requirement |

## Verificar

Para confirmar se sua configuração funciona corretamente, certifique-se de que estas etapas

sejam concluídas conforme descrito:

- 1. O usuário da VPN se conecta ao ASA.
- 2. O ASA envia uma solicitação RADIUS e recebe uma resposta com os atributos **url-redirect** e **url-redirect-acl**:

| • • 🖌 🔳 🔬 🕒            | 🗎 🗶 😂 🔍 🔶 🍁                      | 🦇 꽃 🛓 🔲 🖬 이, 이, 이, 이 📓 🕅 🚼 🗶 😫                                                                 |            |
|------------------------|----------------------------------|------------------------------------------------------------------------------------------------|------------|
| Filter:                |                                  | Expression Clear Apply Save                                                                    |            |
| No. Source             | Destination                      | Protocol Length Info                                                                           |            |
| 1 192.168.111.10       | 10.48.66.74                      | RADIUS 312 Access-Request(1) (id=46, l=270)                                                    |            |
| 2 10.48.66.74          | 192.168.111.10                   | RADIUS 311 Access-Accept(2) (id=46, 1=269)                                                     |            |
| 4                      |                                  |                                                                                                | 1          |
| Frame 2: 311 bytes o   | n wire (2488 bits), 3            | 11 bytes captured (2488 bits)                                                                  |            |
| Ethernet II, Src: Ym   | ware_c0:00:03 (00:50:            | 56:c0:00:03), Dst: Vmware_e8:ef:25 (00:0c:29:e8:ef:25)                                         |            |
| > Internet Protocol Ve | rsion 4, 5rc: 10.48.6            | 6.74 (10.48.66.74), Dst: 192.168.111.10 (192.168.111.10)                                       |            |
| > User Datagram Protoc | ol, Src Port: sightli            | ne (1645), Dst Port: 54459 (54459)                                                             |            |
| Radius Protocol        |                                  |                                                                                                |            |
| Code: Access-Accep     | (2)                              |                                                                                                |            |
| Packet identifier:     | 0x2e (46)                        |                                                                                                |            |
| Length: 269            |                                  |                                                                                                |            |
| Authenticator: bef2    | 2fb479a10c1e2dea5093             | 7882e0d4                                                                                       |            |
| This is a response     | to a request in fra              | <u>e 11</u>                                                                                    |            |
| [Time from request:    | 0.059399000 seconds              |                                                                                                |            |
| * Attribute Value Pa:  | irs.                             |                                                                                                |            |
| ▷ AVP: L=7 t=User-     | Name(1): cisco                   |                                                                                                |            |
| ▷ AVP: l=40 t=Stat     | e(24): 52656175746853            | 65737369616e3a63396138373039613837                                                             |            |
| AVP: l=50 t=Clas       | s(25): 434143533a6330            | 6138373030613030303064303030353262                                                             |            |
| ✓ AVP: l=33 t=Vend     | or-Specific(26) vecis            | coSystems(9)                                                                                   |            |
| ▷ VSA: l=27 t=Cis      | :o-AVPair(1): url-red            | irect-acl=redirect                                                                             |            |
| ✓ AVP: l=119 t=Ven     | dor-Specific(26) v=ci            | scoSystems(9)                                                                                  |            |
| ▷ VSA: l=113 t=Ci      | <pre>sco-AVPair(1): url-re</pre> | direct=https://ise2.test-cisco.com:8443/guestportal/gateway?sessionId=c0a8700a000000052b1b1bc& | action=cpp |
|                        |                                  |                                                                                                |            |

3. Os logs do ISE indicam que a autorização corresponde ao perfil de postura (a primeira entrada de log):

| . 🗹 | 0        | #ACSACL#-I | P-P           | ASA9-2 |                 | Compliant                 | ise2 |
|-----|----------|------------|---------------|--------|-----------------|---------------------------|------|
| - M | à        |            | 192.168.10.67 | ASA9-2 | ASA92-compliant | Compliant                 | ise2 |
|     | à        | 0 cisco    | 192.168.10.67 |        |                 | Compliant                 | ise2 |
| - 🗹 | <u>a</u> | cisco      | 192.168.10.67 | ASA9-2 | ASA92-posture   | User Identity Gro Pending | ise2 |

4. O ASA adiciona um redirecionamento à sessão VPN:

```
aaa_url_redirect: Added url redirect:https://ise2.test-cisco.com:8443/
guestportal/gateway?sessionId=c0a8700a0000900052b840e6&action=cpp
acl:redirect for 10.10.10.10
```

 O status da sessão VPN no ASA mostra que a postura é necessária e redireciona o tráfego HTTP:

```
ASA# show vpn-sessiondb detail anyconnect
```

Session Type: AnyConnect Detailed

| Username     | : | cisco                 | II    | ndex |          | :  | : 9                               |
|--------------|---|-----------------------|-------|------|----------|----|-----------------------------------|
| Assigned IP  | : | 10.10.10.10           | P۱    | ubli | c IP     | :  | : 10.147.24.61                    |
| Protocol     | : | AnyConnect-Parent SSL | -Tu   | nnel | DTLS-Tu  | nr | nnel                              |
| License      | : | AnyConnect Essentials | 3     |      |          |    |                                   |
| Encryption   | : | AnyConnect-Parent: (1 | .)noi | ne   | SSL-Tunn | e  | el: (1)RC4 DTLS-Tunnel: (1)AES128 |
| Hashing      | : | AnyConnect-Parent: (1 | .)noi | ne   | SSL-Tunn | e  | el: (1)SHA1 DTLS-Tunnel: (1)SHA1  |
| Bytes Tx     | : | 16077                 | B     | ytes | Rx       | :  | : 19497                           |
| Pkts Tx      | : | 43                    | P]    | kts  | Rx       | :  | : 225                             |
| Pkts Tx Drop | : | 0                     | P]    | kts  | Rx Drop  | :  | : 0                               |
| Group Policy | : | GP-SSL                | Τı    | unne | l Group  | :  | : RA                              |
| Login Time   | : | 14:55:50 CET Mon Dec  | 23 2  | 2013 |          |    |                                   |
| Duration     | : | 0h:01m:34s            |       |      |          |    |                                   |
| Inactivity   | : | 0h:00m:00s            |       |      |          |    |                                   |

VLAN Mapping : N/A VLAN : none Audt Sess ID : c0a8700a0000900052b840e6 Security Grp : 0 AnyConnect-Parent Tunnels: 1 SSL-Tunnel Tunnels: 1 DTLS-Tunnel Tunnels: 1 AnyConnect-Parent: Tunnel ID : 9.1 Public IP : 10.147.24.61 Encryption : none Hashing : none TCP Src Port : 50025 TCP Dst Port : 443 Auth Mode : userPassword Idle Time Out: 30 Minutes Idle TO Left : 28 Minutes Client OS : win Client Type : AnyConnect Client Ver : Cisco AnyConnect VPN Agent for Windows 3.1.02040 Bytes Tx : 5204 Bytes Rx : 779 Pkts Tx : 4 Pkts Rx : 1 Pkts Tx Drop : 0 Pkts Rx Drop : 0 SSL-Tunnel: Tunnel ID : 9.2 Assigned IP : 10.10.10.10 Public IP : 10.147.24.61 Hashing : SHA1 TCP Src Port : 50044 Auth Mode : userPassword Idle TO Left : 28 Minutes Encryption : RC4 Encapsulation: TLSv1.0 TCP Dst Port : 443 Idle Time Out: 30 Minutes Client OS : Windows Client Type : SSL VPN Client Client Ver : Cisco AnyConnect VPN Agent for Windows 3.1.02040 Bytes Tx : 5204 Bytes Rx : 172 Pkts Tx : 4 Pkts Rx : 2 Pkts Tx Drop : 0 Pkts Rx Drop : 0 DTLS-Tunnel: Tunnel ID : 9.3 Assigned IP : 10.10.10.10 Public IP : 10.147.24.61 Encryption: AES128Hashing: SHA1Encapsulation: DTLSv1.0UDP Src Port: 63296UDP Dst Port: 443Auth Mode: userPasswordIdle Time Out: 30 MinutesIdle TO Left<td: 29 Minutes</td> Client OS : Windows Client Type : DTLS VPN Client Client Ver : Cisco AnyConnect VPN Agent for Windows 3.1.02040 Bytes Tx : 5669 Bytes Rx : 18546 Pkts Tx : 35 Pkts Rx : 222 Pkts Tx Drop : 0 Pkts Rx Drop : 0

ISE Posture:

Redirect URL : https://ise2.test-cisco.com:8443/guestportal/gateway?
sessionId=c0a8700a0000900052b840e6&action=cpp
Redirect ACL : redirect

 O cliente que inicia o tráfego HTTP que corresponde à ACL de redirecionamento é redirecionado para o ISE:

```
aaa_url_redirect: Created proxy for 10.10.10.10
aaa_url_redirect: Sending url redirect:https://ise2.test-cisco.com:8443/
guestportal/gateway?sessionId=c0a8700a0000900052b840e6&action=cpp
for 10.10.10.10
```

7. O cliente é redirecionado ao ISE para postura:

| 🗲 🖴 https://ize2.test-cisco.com:0443/auth | /CppSetup.action?session=c0a0700a0000600052b0066c&cos=Windows T (AI 🏠 🗢 😋 🌉 - AVC Secure Search 💫 🐥 🎓 🔝 -                                                                                                    |
|-------------------------------------------|----------------------------------------------------------------------------------------------------|
| cisco Client Pro                          | wisioning Portal                                                                                                    |
| Cisco Identity Se<br>Engine Network       | Executive Warning Warning Warning Warning Prior Cisco Agent Installation on device28 second(s).                                                                                                    |
| Notice                                    | Do you want to Continue?<br>The connection to this website is untrusted.<br>Website: https://ise2.test-cisco.com:8443                                                                                                    |
|                                           | Note: The certificate is not valid and cannot be used to verify the identity of this website. This application will be blocked in a future Java security update because the JAR file manifest does not contain the Permissions attribute. Please contact the Publisher for more information. More information Continue Continue Continue Continue Continue |

8. O NAC Agent está instalado. Depois que o NAC Agent é instalado, ele faz o download das regras de postura por meio do protocolo SWISS e executa verificações para determinar a conformidade. O relatório de postura é enviado ao ISE.

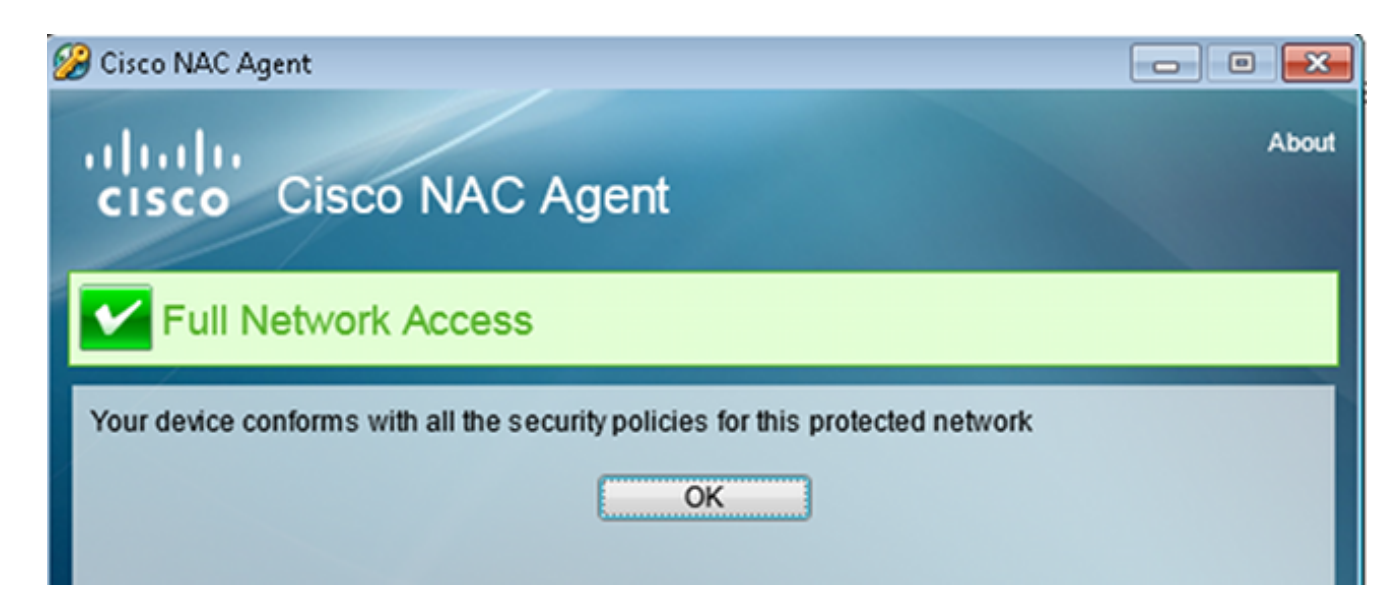

9. O ISE recebe o relatório de postura, reavalia as regras de autorização e (se necessário) altera o status de autorização e envia um CoA. Isso pode ser verificado no **ise-psc.log**:

```
cisco.cpm.posture.runtime.PostureHandlerImpl -:cisco:c0a8700a0000900052b840e6
:::- Decrypting report
cisco.cpm.posture.runtime.PostureManager -:cisco:c0a8700a000900052b840e6
:::- User cisco belongs to groups NAC Group:NAC:IdentityGroups:User Identity
Groups:Employee,NAC Group:NAC:IdentityGroups:An
cisco.cpm.posture.runtime.PostureManager -:cisco:c0a8700a0000900052b840e6
:::- Posture report token for endpoint mac 08-00-27-CD-E8-A2 is Healthy
cisco.cpm.posture.runtime.PostureManager -:cisco:c0a8700a0000900052b840e6
:::- Posture state is compliant for endpoint with mac 08-00-27-CD-E8-A2
cisco.cpm.posture.runtime.PostureCoA -:cisco:c0a8700a000900052b840e6
:::- Posture CoA is triggered for endpoint [null] with session
[c0a8700a0000900052b840e6]
```

10. O ISE envia um RADIUS CoA que inclui o **session\_id** e o nome DACL que permite acesso total:

| No.  | Source                | Destination                 | Protocol Lengt | h Info                                         |
|------|-----------------------|-----------------------------|----------------|------------------------------------------------|
| -    | 7 10.48.66.74         | 192.168.111.10              | RADIUS 23      | 31 CoA-Request(43) (id=11, l=189)              |
| 1    | 3 192.168.111.10      | 10.48.66.74                 | RADIUS 6       | 2 CoA-ACK(44) (id=11, l=20)                    |
| 4    |                       |                             |                |                                                |
| ▶ Fr | ame 7: 231 bytes on w | wire (1848 bits), 23        | 1 bytes captu  | red (1848 bits)                                |
| ▶ E1 | thernet II, Src: Vmwa | re_c0:00:03 (00:50:5        | 6:c0:00:03),   | Dst: Vmware_e8:ef:25 (00:0c:29:e8:ef:25)       |
| ⊳ Ir | iternet Protocol Vers | ion 4, Src: 10.48.66        | .74 (10.48.66  | .74), Dst: 192.168.111.10 (192.168.111.10)     |
| ▶ Us | er Datagram Protocol  | , Src Port: 44354 (4        | 4354), Dst Po  | rt: mps-raft (1700)                            |
| ∀ Ra | dius Protocol         |                             |                |                                                |
|      | Code: CoA·Request (43 | 3)                          |                |                                                |
|      | Packet identifier: 0x | (b (11)                     |                |                                                |
|      | Length: 189           |                             |                |                                                |
|      | Authenticator: d20817 | /c6ca828ce7db4ee54f1        | 5177b8d        |                                                |
|      | [The response to this | <u>s request is in fram</u> | <u>e 81</u>    |                                                |
| ~    | Attribute Value Pairs | 5                           |                |                                                |
|      | AVP: l=6 t=NAS-IP-    | Address(4): 10.147.2        | 24.61          |                                                |
|      | ▶ AVP: l=15 t=Callin  | g-Station-Id(31): 19        | 2.168.10.67    |                                                |
|      | ♦ AVP: l=6 t=Event-T  | imestamp(55): Dec 18        | 3, 2013 15:32: | 10.00000000 CET                                |
|      | ▶ AVP: l=18 t=Messag  | e.Authenticator(80):        | 1ee29f1d83e5   | f3aa4934d60aa617ebeb                           |
| · ·  | ∽ AVP: l=75 t=Vendor  | -Specific(26) v=ciso        | oSystems(9)    |                                                |
|      | ▶ VSA: l=69 t=Cisco   | AVPair(1): ACS:Cisc         | oSecure-Defin  | ed-ACL=#ACSACL#-IP-PERMIT_ALL_TRAFFIC-51ef7db1 |
|      | ∽ AVP: l=49 t=Vendor  | -Specific(26) v=ciso        | oSystems(9)    |                                                |
|      | ▶ VSA: l=43 t=Cisco   | •AVPair(1): audit•se        | ssion-id=c0a8  | 700a0000d00052b1b1bc                           |
|      |                       |                             |                |                                                |

Isso se reflete nos registros do ISE:

ASA# Received RAD\_COA\_REQUEST

A primeira entrada de log é para a autenticação inicial que retorna o perfil de postura (com redirecionamento).

A segunda entrada de log é preenchida depois que o relatório SWISS compatível é recebido.

A terceira entrada de log é preenchida quando o CoA é enviado, junto com a confirmação (descrita como Dynamic Authorization Succeeded).

A entrada de log final é criada quando o ASA baixa o DACL.

| . 🗹 | O.       | #ACSACL#-IP-P        | ASA9-2   |                   | Compliant ise2            |
|-----|----------|----------------------|----------|-------------------|---------------------------|
| -   | ò        | 192.168.10.0         | 7 ASA9-2 | ASA92-compliant   | Compliant ise2            |
| •   | à        | 0 cisco 192.168.10.6 | 7        |                   | Compliant ise2            |
| - 🗹 | <u>o</u> | cisco 192.168.10.    | 7 ASA9-2 | ASA92-posture Use | Identity Gro Pending ise2 |

11. As depurações no ASA mostram que o CoA foi recebido e o redirecionamento foi removido. O ASA faz o download das DACLs se necessário:

RADIUS packet decode (CoA-Request) Radius: Value (String) = 41 43 53 3a 43 69 73 63 6f 53 65 63 75 72 65 2d | ACS:CiscoSecure-44 65 66 69 6e 65 64 2d 41 43 4c 3d 23 41 43 53 | Defined-ACL=#ACS 41 43 4c 23 2d 49 50 2d 50 45 52 4d 49 54 5f 41 | ACL#-IP-PERMIT\_A 4c 4c 5f 54 52 41 46 46 49 43 2d 35 31 65 66 37 | LL\_TRAFFIC-51ef7 64 62 31 | dbl

Got AV-Pair with value audit-session-id=c0a8700a0000900052b840e6

Got AV-Pair with value ACS:CiscoSecure-Defined-ACL= #ACSACL#-IP-PERMIT\_ALL\_TRAFFIC-51ef7db1

aaa\_url\_redirect: Deleted url redirect for 10.10.10.10 12. Após a sessão VPN, a Cisco aplica a DACL (acesso completo) para o usuário:

#### ASA# show vpn-sessiondb detail anyconnect

Session Type: AnyConnect Detailed Username : cisco Index : 9 Assigned IP : 10.10.10.10 Public IP : 10.147.24.61 Protocol : AnyConnect-Parent SSL-Tunnel DTLS-Tunnel : AnyConnect Essentials License Encryption : AnyConnect-Parent: (1)none SSL-Tunnel: (1)RC4 DTLS-Tunnel: (1)AES128 Hashing : AnyConnect-Parent: (1)none SSL-Tunnel: (1)SHA1 DTLS-Tunnel: (1)SHA1 Bytes Tx : 94042 Bytes Rx : 37079 Pkts Tx : 169 : 382 Pkts Rx Pkts Tx Drop : 0 Pkts Rx Drop : 0 Group Policy : GP-SSL Tunnel Group : RA Login Time : 14:55:50 CET Mon Dec 23 2013 Duration : 0h:05m:30s Inactivity : 0h:00m:00s VLAN Mapping : N/A VLAN : none Audt Sess ID : c0a8700a0000900052b840e6 Security Grp : 0 AnyConnect-Parent Tunnels: 1 SSL-Tunnel Tunnels: 1 DTLS-Tunnel Tunnels: 1 AnyConnect-Farcher Tunnel ID : 9.1 Public IP : **10.147.24.61** Sion : none AnyConnect-Parent: Hashing : none TCP Src Port : 50025 TCP Dst Port : 443 Auth Mode : userPassword Idle Time Out: 30 Minutes Idle TO Left : 24 Minutes Client OS : win Client Type : AnyConnect Client Ver : Cisco AnyConnect VPN Agent for Windows 3.1.02040 Bytes Tx : 5204 Bytes Rx : 779 Pkts Tx : 4 Pkts Rx : 1 Pkts Tx Drop : 0 Pkts Rx Drop : 0 SSL-Tunnel: : 9.2 Tunnel ID Assigned IP : 10.10.10.10Public IP : 10.147.24.61Encryption : RC4Hashing : SHA1Encapsulation: TLSv1.0TCP Src Port : 50044TCP Dst Port : 443Auth Mode : userPassword Auth Mode : userPassword TCP Dst Port : 443 Idle Time Out: 30 Minutes Idle TO Left : 24 Minutes Client OS : Windows Client Type : SSL VPN Client Client Ver : Cisco AnyConnect VPN Agent for Windows 3.1.02040 Bytes Tx : 5204 Bytes Rx : 172 Pkts Tx : 4 Pkts Rx : 2 Pkts Tx Drop : 0 Pkts Rx Drop : 0 Filter Name : #ACSACL#-IP-PERMIT\_ALL\_TRAFFIC-51ef7db1 DTLS-Tunnel: Tunnel ID : 9.3 Assigned IP : 10.10.10.10 Public IP : 10.147.24.61

| Encryption :   | AES128                  | Hashing        | :  | SHA1         |
|----------------|-------------------------|----------------|----|--------------|
| Encapsulation: | DTLSv1.0                | UDP Src Port   | :  | 63296        |
| UDP Dst Port : | 443                     | Auth Mode      | :  | userPassword |
| Idle Time Out: | 30 Minutes              | Idle TO Left   | :  | 29 Minutes   |
| Client OS :    | Windows                 |                |    |              |
| Client Type :  | DTLS VPN Client         |                |    |              |
| Client Ver :   | Cisco AnyConnect VPN Ag | gent for Windo | ws | 3.1.02040    |
| Bytes Tx :     | 83634                   | Bytes Rx       | :  | 36128        |
| Pkts Tx :      | 161                     | Pkts Rx        | :  | 379          |
| Pkts Tx Drop : | 0                       | Pkts Rx Drop   | :  | 0            |
| Filter Name :  | #ACSACL#-IP-PERMIT_ALL  | TRAFFIC-51ef7  | dł | <b>51</b>    |

**Observação**: o ASA sempre remove as regras de redirecionamento, mesmo quando o CoA não tem nenhuma DACL anexada.

### Troubleshoot

Esta seção disponibiliza informações para a solução de problemas de configuração.

### Depurações no ISE

Navegue para Administration > Logging > Debug Log Configuration para habilitar depurações. A Cisco recomenda que você habilite depurações temporárias para:

- SUÍÇO
- Encaminhamento ininterrupto (NSF)
- Sessão NSF
- Provisionar
- Postura

Insira este comando no CLI para exibir as depurações:

ise2/admin# show logging application ise-psc.log tail count 100

Navegue para **Operations > Reports > ISE Reports > Endpoints and Users > Posture Details Assessment** para exibir os relatórios de postura:

| alada                                                      |                          |            |          |             |              |                  |              |                             | and 1 representation | I Legent   Peribeck D                      |
|------------------------------------------------------------|--------------------------|------------|----------|-------------|--------------|------------------|--------------|-----------------------------|----------------------|--------------------------------------------|
| CISCO Identity Services Engine                             | 🙊 Home Oper              | ntions   + | Policy   | • Admini    | stration   • |                  |              |                             |                      | Satup Ar                                   |
| 💀 Authentications 📑 Reports 🔯 Dec                          | lpoint Protection Genice | Tout       | lesh cot |             |              |                  |              |                             |                      |                                            |
| Report Selector                                            | Posture Detail Asses     | sment      |          |             |              |                  |              |                             |                      | 🔶 Favorite 🛛 🚇 Export 🛛 💾                  |
| Favorites                                                  |                          |            |          |             |              |                  |              |                             |                      | Generated at 2013-02-                      |
| ISE Reports                                                | From 12/23/2013 12:00:0  | 0 AM to 12 | 23/29/13 | 03:56:58 PM |              |                  |              |                             |                      | Page << 1 >> Page 167                      |
| <ul> <li>Auth Dervices Statue</li> </ul>                   | Logged At                | 51et.us    | Detail   | PRA.        | Identity     | Endpoint ID      | P Address    | Endpoint DS                 | Agent                | Hennage                                    |
| 6 reports                                                  | 2013-12-23 15:21:34.9    | -          | .0       | continue    | cisco        | 08:01:27:CD:E8:A | 10.147.24.92 | Windows 7 Enterprise 64-bit | CISCO RAC A          | Received a posture report from an endpoint |
| <ul> <li>Duployment Status</li> <li>11 rupo fis</li> </ul> | 2013-12-23 15:08:58.3    |            | .0       | continue    | cisco        | 08/08/27/CD/EB/A | 10.147.24.92 | Windows 7 Enterprise 64-bit | Cisco NAC A          | Received a posture report from an endpoint |
| + Endpoints and Users                                      | 2013-12-23 14:59:34.3    | -          | .0       | continue    | cisco        | 08:01:27:CD:68:A | 10.147.24.92 | Windows 7 Enterprise 64-bit | CISCO NAC A          | Received a posture report from an endpoint |
| Client Provisioning                                        | 2013-12-23 14:55:28.6    | ۰          | .o       | NA          | cisco        | 08-00-27-CD-E8-A | 10.147.24.92 | Windows 7 Enterprise 64-bit | Cisco NAC A          | Received a posture report from an endpoint |
| Current Active Sessions                                    | 2013-12-23 14:44:45.0    | ٠          | .0       | NSA         | cisco        | 08:08:27:CD/E8:A | 10.147.24.92 | Windows 7 Enterprise 64-bit | CISCO NAC A          | Received a posture report from an endpoint |
| Gaest Activity                                             | 2013-12-23 13:34:30.3    | ٠          | .0       | NA          | cisco        | 08/08/27/75/55/6 | 10.147.24.92 | Windows 7 Utimate 64-bit    | Cisco NAC A          | Received a posture report from an endpoint |
| Auget techniting                                           | 2013-12-23 13:27:10.3    | ٠          | .0       | NA          | cisco        | 08:08:27:79:59:6 | 10.147.24.92 | Windows 7 Ultimate 64-bit   | CISCO NAC A          | Received a posture report from an endpoint |
| dies scooling                                              |                          |            |          |             |              |                  |              |                             |                      |                                            |
| Guest Spotsor Happing                                      |                          |            |          |             |              |                  |              |                             |                      |                                            |
| Guest Spotsor Summary                                      |                          |            |          |             |              |                  |              |                             |                      |                                            |
| Endpoint Protection Service Audit                          |                          |            |          |             |              |                  |              |                             |                      |                                            |
| Mobile Device Hanagement                                   |                          |            |          |             |              |                  |              |                             |                      |                                            |
| Posture Detail Assessment                                  |                          |            |          |             |              |                  |              |                             |                      |                                            |
| Time Range     Today     Today                             |                          |            |          |             |              |                  |              |                             |                      |                                            |

Na página Avaliação mais detalhada de postura, há um nome de política com um nome de requisito que é exibido, junto com os resultados:

| Posture More Detail Asses                                        | sment                                        |            |                |                   |                                          |
|------------------------------------------------------------------|----------------------------------------------|------------|----------------|-------------------|------------------------------------------|
| Time Range: From 12/23/2013 :<br>Generated At: 2013-12-23 15:57: | 12:00:00 AM to 12/23/2013 03:57:31<br>31.248 | . PM       |                |                   |                                          |
|                                                                  |                                              |            |                |                   |                                          |
|                                                                  |                                              |            |                |                   |                                          |
| Client Details                                                   |                                              |            |                |                   |                                          |
| Username:                                                        | cisco                                        |            |                |                   |                                          |
| Mac Address:                                                     | 08:00:27:CD:E8:A2                            |            |                |                   |                                          |
| IP address:                                                      | 10.147.24.92                                 |            |                |                   |                                          |
| Session ID:                                                      | c0a8700a0000b00052b                          | 846c0      |                |                   |                                          |
| Client Operating System:                                         | Windows 7 Enterprise 64                      | l-bit      |                |                   |                                          |
| Client NAC Agent:                                                | Cisco NAC Agent for Wine                     | dows 4.9.  | 0.1013         |                   |                                          |
| PRA Enforcement:                                                 | 1                                            |            |                |                   |                                          |
| CoA:                                                             | Received a posture repor                     | t from an  | endpoint       |                   |                                          |
| PRA Grace Time:                                                  |                                              |            |                |                   |                                          |
| PRA Interval:                                                    | 240                                          |            |                |                   |                                          |
| PRA Action:                                                      | continue                                     |            |                |                   |                                          |
| User Agreement Status:                                           | NotEnabled                                   |            |                |                   |                                          |
| System Name:                                                     | MGARCARZ-WS01                                |            |                |                   |                                          |
| System Domain:                                                   | cisco.com                                    |            |                |                   |                                          |
| System User:                                                     | m garcarz                                    |            |                |                   |                                          |
| User Domain:                                                     | CISCO                                        |            |                |                   |                                          |
| AV Installed:                                                    | McAfee VirusScan Enterp                      | rise;8.8.0 | .975;7227;10/. | 13/2013;McAfeeAV  | Cisco Security Agent;6.0.2.130;;;CiscoAV |
| AS Installed:                                                    | Windows Defender; 6.1.7                      | 600.1638   | 5;1.95.191.0;1 | 1/19/2010;Microso | oftAS                                    |
| Posture Report                                                   |                                              |            |                |                   |                                          |
| Posture Status:                                                  | Compliant                                    |            |                |                   |                                          |
| Logged At:                                                       | 2013-12-23 15:21:34.90                       | 2          |                |                   |                                          |
|                                                                  |                                              |            |                |                   |                                          |
| Posture Policy Details                                           |                                              |            |                |                   |                                          |
| Policy Nam                                                       | Enforcement                                  | Statu      | Passed         | Failed            | Skipped Conditions                       |
| posture_initial file_                                            | require Mandatory                            |            | file_condition | 1                 |                                          |

### Depurações no ASA

Você pode habilitar estas depurações no ASA:

- debug aaa url-redirect
- debug aaa authorization
- debug radius dynamic-authorization
- debug radius decode
- debug radius user cisco

#### Depurações para o agente

Para o NAC Agent, é possível coletar as depurações com o Cisco Log Packager, que é iniciado na GUI ou com a CLI: **CCAAgentLogPackager.app**.

| 🕂 Cisco Log Pa                                                                                                    | ckager v                              | 1.7.0.11            |                          |                       | - • • |  |  |  |  |  |
|----------------------------------------------------------------------------------------------------|---------------------------------------|---------------------|--------------------------|-----------------------|-------|--|--|--|--|--|
| cisco.                                                                                                    | Cisc                                  | o Log Packaç        | jer                      |                       |       |  |  |  |  |  |
| Cisco Log Packager collects information for product support requests. The information is stored in a ZIP archive that can be protected by a password. |                                       |                     |                          |                       |       |  |  |  |  |  |
|                                                                                                    | u                                     | ICK THE CONECT Data | > button to start the in | tormation collection. |       |  |  |  |  |  |
|                                                                                                    |                                       |                     |                          |                       |       |  |  |  |  |  |
| Protect dat                                                                                                    | Protect data with following password: |                     |                          |                       |       |  |  |  |  |  |
| Collect Da                                                                                                    | ita                                   | Show Log            | Locate Report File       | Cancel                | Exit  |  |  |  |  |  |

**Dica**: você pode decodificar os resultados com a ferramenta Technical Assistance Center (TAC).

Para recuperar os logs do Agente da Web, navegue para estes locais:

- C: > Document and Settings > <user> > Local Settings > Temp > webagent.log (decodificado com a ferramenta TAC)
- C: > Document and Settings > <user> > Local Settings > Temp > webagentsetup.log

**Observação**: se os logs não estiverem nesses locais, verifique a variável **TEMP Environment**.

### Falha de postura do agente NAC

Se a postura falhar, o usuário será apresentado com o motivo:

| cisco Client | Provisioning Portal          |               |
|--------------|------------------------------|---------------|
| Information  | Cisco NAC Agent              | About         |
|              | Temporary Network Access     | 00:03:30 left |
|              | Security Compliance Summary  |               |
|              | Scan Result Requirement Name |               |
|              | Mandatory file_requirement   |               |
|              | Hide Details                 |               |
|              |                              |               |
|              | System Check Complete        |               |

Em seguida, o usuário poderá executar ações corretivas se ele estiver configurado:

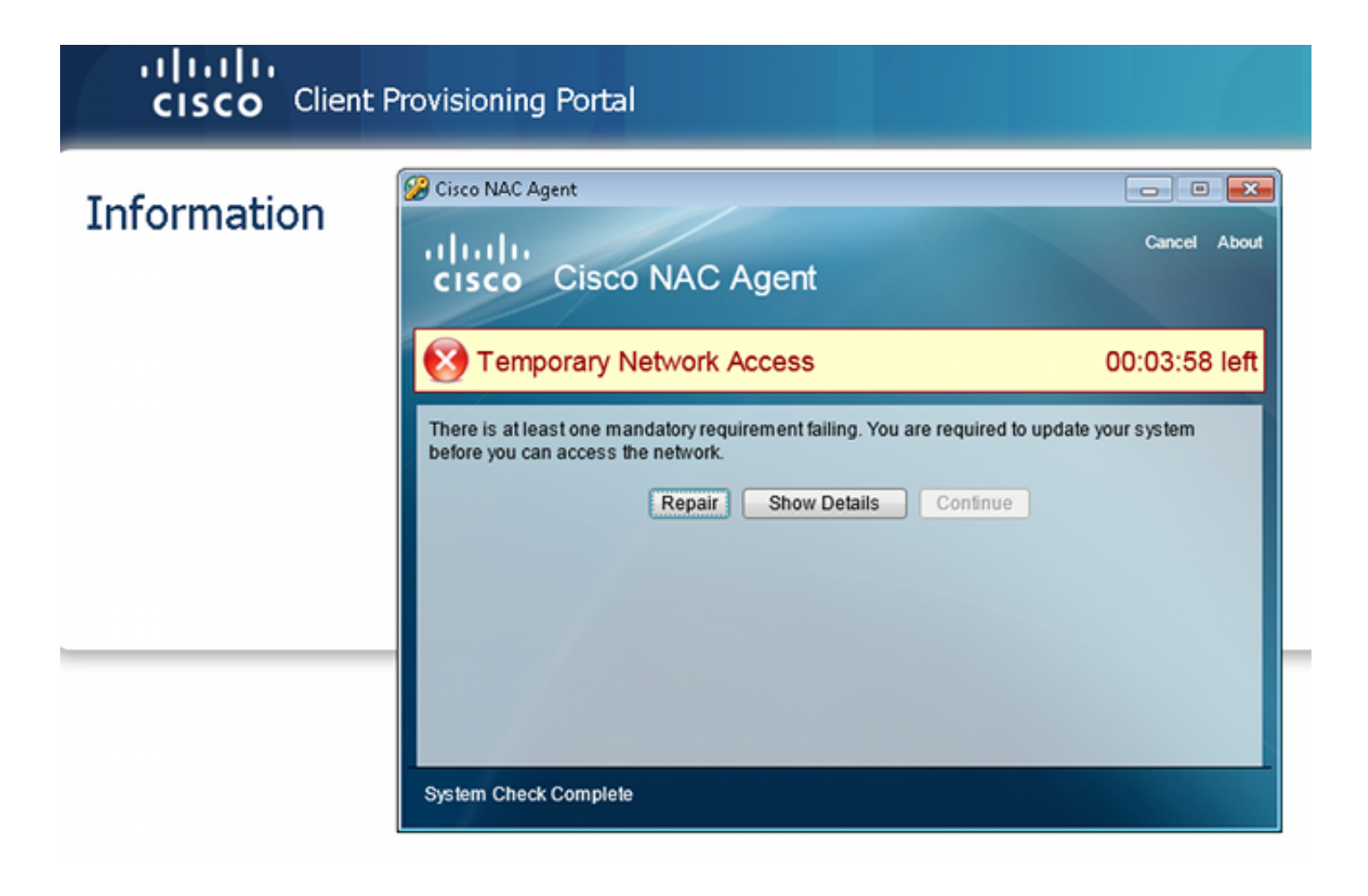

## Informações Relacionadas

- <u>Como configurar um servidor externo para autorização de usuário de dispositivo de</u> segurança
- Guia de configuração de CLI para VPN da Cisco ASA Series, 9.1
- Manual do usuário do Cisco Identity Services Engine, versão 1.2
- <u>Suporte Técnico e Documentação Cisco Systems</u>

#### Sobre esta tradução

A Cisco traduziu este documento com a ajuda de tecnologias de tradução automática e humana para oferecer conteúdo de suporte aos seus usuários no seu próprio idioma, independentemente da localização.

Observe que mesmo a melhor tradução automática não será tão precisa quanto as realizadas por um tradutor profissional.

A Cisco Systems, Inc. não se responsabiliza pela precisão destas traduções e recomenda que o documento original em inglês (link fornecido) seja sempre consultado.